# PANDUAN MANAJEMEN AKUN

- 1. <u>Registrasi Akun Baru</u>
- 2. Lupa Password
- 3. <u>Manajemen Akun</u>
- 1. Registrasi Akun Baru

Navigasi Registrasi Akun Baru - Langkah 1

Pilih tombol **Login** pada menu dari Sistem Pelulusan Bets Online. Anda akan diarahkan menuju halaman Login (Gambar 1). Pilih tombol **Buat akun**.

### Gambar 1:

| C 🔒 sikumbang.pom.go.id/testter/silva/index.php/auth#login |                                    |                                                 | ۹ ၉ 🛧 🖬 🛔 |
|------------------------------------------------------------|------------------------------------|-------------------------------------------------|-----------|
| SBADAN FENGAWAS                                            | AN NASIONAL                        | Beranda Tentang Kami Pelayanan Lot Release (59) |           |
|                                                            | Username / Email                   | N                                               |           |
|                                                            |                                    |                                                 |           |
|                                                            | password<br>2t.r3x<br>kode capicha |                                                 |           |

## Menginput Informasi Akun - Langkah 2

Masukkan informasi perusahaan, informasi penanggung jawab akun dan informasi untuk mengakses akun sesuai dengan formulir (Gambar 2). Lengkapi seluruh kolom yang dibutuhkan (ditandai dengan tanda bintang merah). Baca peraturan tentang kesalahan pemberian data dan pilih saya paham. Pilih tombol **Registrasi**.

"Barang siapa yang memberikan data atau informasi palsu dan/ atau tidak benar kepada pemerintah akan dikenakan sanksi sesuai dengan ketentuan Undang-Undang yang berlaku".

**Catatan:** Anda akan dihubungi oleh administrator ke email dan/ atau nomor telepon yang terdaftar sebagai informasi bahwa akun anda telah aktif dalam maksimal 24 jam setelah permohonan pembuatan akun dikirimkan.

| Silva - (Sistem Informasi Lot Rele 🗴 🕂                              |                           |                         |                                            |       | ~      | - 0 | ) × |
|---------------------------------------------------------------------|---------------------------|-------------------------|--------------------------------------------|-------|--------|-----|-----|
| ← → C 🔒 sikumbang.pom.go.id/testter/silva/index.php/auth/registrasi |                           |                         |                                            |       | Q 12 1 | 0 🖬 | 😩 🗄 |
| 🖌 BADAN PENGAWAS<br>OBAT DAN MAKANAN NA                             | SIONAL                    |                         | Beranda Tentang Kami Pelayanan Lot Release | Login |        |     | ^   |
|                                                                     | REGISTRAS                 | I AKUN BARU             |                                            |       |        |     |     |
|                                                                     |                           |                         |                                            |       |        |     |     |
|                                                                     |                           |                         |                                            |       |        |     |     |
| Data Perusahaan                                                     |                           |                         |                                            |       |        |     |     |
| Nama Perusahaan *                                                   |                           |                         |                                            |       |        |     |     |
| Nama Perusahaan                                                     |                           |                         |                                            |       |        |     |     |
| NPWP *                                                              | Telepon *                 |                         | Kode Pos *                                 |       |        |     |     |
| tanpa spesial karakter                                              | Nomor Telepon             |                         | Kode Pos                                   |       |        |     |     |
| Alamat *                                                            |                           |                         |                                            |       |        |     | - 1 |
| Alamat Perusahaan                                                   |                           |                         |                                            |       |        |     | - 1 |
|                                                                     |                           |                         |                                            |       |        |     | - 1 |
|                                                                     |                           |                         |                                            |       |        |     | - 1 |
|                                                                     |                           |                         |                                            | ś     |        |     | - 1 |
|                                                                     |                           |                         |                                            |       |        |     | - 1 |
| Penanggung Jaw                                                      | ab Akun                   |                         |                                            |       |        |     |     |
| Nama*                                                               | Telepon *                 |                         | Jabatan Di Perusahaan*                     |       |        |     |     |
| Nama Penanggung Jawa                                                | akun Nomor Telepon Penang | igung Jawab             | Jabatan Penanggung Jawab                   |       |        |     | - 1 |
|                                                                     |                           |                         |                                            |       |        |     | - 1 |
| Akun                                                                |                           |                         |                                            |       |        |     |     |
| Email *                                                             | Email *                   |                         |                                            |       |        |     |     |
| Alamat Email                                                        |                           | Username                |                                            |       |        |     |     |
| Kata Sandi *                                                        |                           | Konfirmasi Kata Sandi * |                                            |       |        |     |     |
| Kata Sandi Minimal 8 Kar                                            | ikter                     | Konfirmasi Kata Sandi   |                                            |       |        |     |     |
|                                                                     |                           |                         |                                            |       |        |     |     |
| Registrasi                                                          |                           |                         |                                            |       |        |     | o 📜 |
|                                                                     |                           |                         |                                            |       |        |     |     |

#### Gambar 2:

#### Kolom yang terdapat dalam bagian ini adalah sebagai berikut.

Data Perusahaan

| Nama Perusahaan | Nama Perusahaan yang terdaftar di Badan POM                                                                |
|-----------------|----------------------------------------------------------------------------------------------------|
| NPWP            | Nomor NPWP sesuai dengan yang terdaftar di Badan POM. Isikan dengan 15 digit angka tanpa tanda penghubung. |
| Telepon         | Nomor telepon aktif perusahaan. Diawali dengan kode negara dan/<br>atau kode area.                         |

| Alamat                                          | Alamat perusahaan sesuai dengan yang terdaftar di Badan POM                                   |
|-------------------------------------------------|-----------------------------------------------------------------------------------------------|
| Kode Pos                                        | Kode Pos sesuai dengan lokasi perusahaan.                                                     |
| Telepon: Nomor Telepon<br>Penanggung Jawab Akun | Nomor telepon aktif penanggung jawab akun. Diawali dengan kode<br>negara dan/ atau kode area. |

### Data Penanggung Jawab Akun

| Nama                     | Nama penanggung jawab akun.                                                                       |
|--------------------------|---------------------------------------------------------------------------------------------------|
| Telepon                  | Nomor telepon aktif penanggung jawab akun. Diawali dengan kode negara dan/<br>atau kode area.     |
| Jabatan di<br>Perusahaan | Jabatan profesional penanggung jawab akun; Contoh, CEO, Manajer Produksi, atau Kepala Operasional |

## Data Akun

| E-mail                | Alamat E-mail aktif untuk login ke dalam Sistem Pelulusan Bets<br>Online, untuk mendapatkan kata sandi baru (lupa password) dan<br>mendapatkan informasi lain.                                                                       |
|-----------------------|----------------------------------------------------------------------------------------------------|
| Username              | Username dapat digunakan untuk login ke dalam Sistem Pelulusan Bets Online.                                                                                                    |
| Kata Sandi            | Kata sandi yang akan anda gunakan untuk login dalam Sistem<br>Pelulusan Bets Online. Kata sandi harus terdiri dari minimal 8<br>karakter. Disarankan mengandung kombinasi huruf kapital, huruf<br>kecil, angka dan karakter special. |
|                       | Beberapa contoh kata sandi yang valid adalah Yellow\$1,<br>December+25 atau *Light34. <b>Catatan:</b> Pastikan keamanan dan<br>kerahasiaan data anda.                                                                                |
| Konfirmasi Kata Sandi | Kata sandi harus diinput ulang sebagai verifikasi.                                                                                                    |

# 2. Lupa Password

## Navigasi Lupa Password - Langkah 1

Pilih tombol **Login** pada menu dari Sistem Pelulusan Bets Online. Anda akan diarahkan menuju halaman Login (Gambar 1). Pilih tombol **Lupa Password**.

### Gambar 1:

| Silva - (Sistem Informasi Lot Rele × +                         |                                 |                                                  | v – 0 ×     |
|----------------------------------------------------------------|---------------------------------|--------------------------------------------------|-------------|
| ← → C ⊜ sikumbang.pom.go.id/testter/silva/index.php/auth#login |                                 |                                                  | Q 🖻 🖈 🔲 😩 i |
| SBADAN PENGAWAS<br>Obat dan Makanai                            | NASIONAL                        | Beranda Tentang Kami Pelayanan Lot Release (599) |             |
|                                                                |                                 |                                                  |             |
|                                                                | password                        |                                                  |             |
|                                                                | 2Lr3x<br>kode captcha           |                                                  |             |
|                                                                | Login                           |                                                  |             |
|                                                                | Belum memiliki akun ? Buat akun | Lupa Password                                    | ۵.          |

## Permohonan Kata Sandi Baru - Langkah 2

Masukkan E-mail sesuai dengan yang digunakan untuk mendaftar akun dan kode captcha (Gambar 2). Pilih tombol **Kirim**.

**Catatan:** Password baru anda akan dikirimkan oleh administrator ke email yang terdaftar dalam maksimal 48 jam setelah permohonan lupa password dikirimkan.

Gambar 2:

| 🖌 Silva - (Sistem Informasi Lot Rele: 🗙 🕇                                                                 |                                |                                                 | × - 0       | ×   |
|----------------------------------------------------------------------------------------------------|--------------------------------|-------------------------------------------------|-------------|-----|
| $\leftrightarrow$ $\rightarrow$ C $\cong$ sikumbang.pom.go.id/testter/silva/index.php/auth/lupa_password# | upa_password                   |                                                 | Q Q @ ☆ □ ≗ | :   |
| ¥ BADAN PENGAWAS<br>Obat dan Makanan                                                                      | INASIONAL                      | Beranda Tentang Kami Pelayanan Lot Release (GO) |             |     |
|                                                                                                    | LUPA PASSWORD                  |                                                 |             | ÷   |
|                                                                                                    |                                |                                                 |             |     |
|                                                                                                    | Email                          |                                                 |             |     |
|                                                                                                    | AJSHz                          |                                                 |             | I   |
|                                                                                                    | kode captcha                   |                                                 |             |     |
|                                                                                                    | Kirim                          |                                                 |             |     |
|                                                                                                    | Sudah memiliki akun ? login Bi | lum memiliki akun ? Registrasi akun             |             |     |
|                                                                                                    |                                |                                                 | <           | , ( |

3. Manajemen Akun

Navigasi Manajemen Akun - Langkah 1

Login ke dalam Sistem Pelulusan Bets Online. Pilih tombol **Dashboard**, pada halaman ini anda dapat melakukan (Gambar 1):

- Mengakses menu Pengajuan pelulusan bets produk biologi dan/ atau Pengujian sampel non produk biologi, Surat tanggapan dan Billing pembayaran
- Mengelola akun melalui menu Konfigurasi Akun (Contoh, pembaharuan informasi akun atau penggantian username dan kata sandi)

Gambar 1:

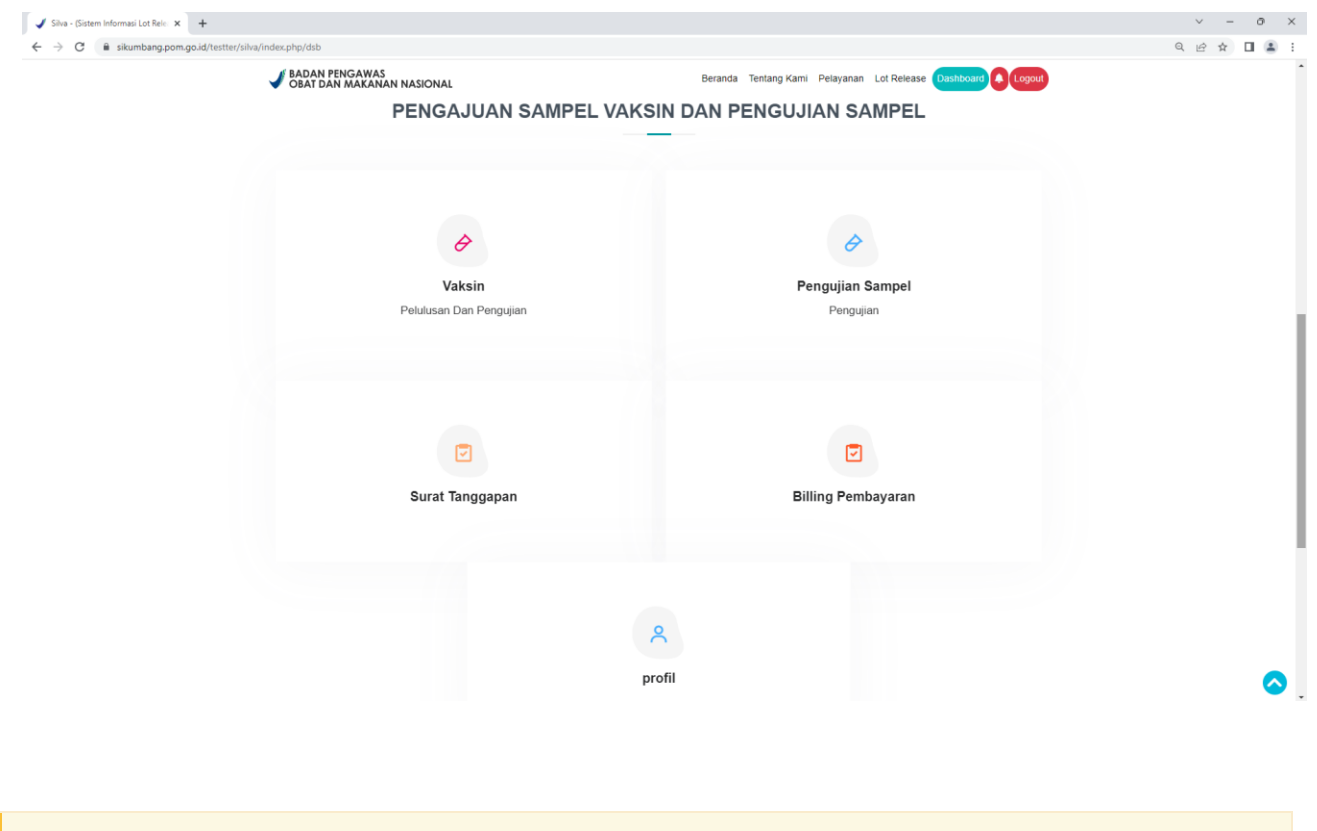

# Mengelola Akun - Langkah 2

Pilih tombol **Konfigurasi Akun**, anda akan diarahkan menuju halaman Konfigurasi akun (Gambar 2). Pilih tombol **Profil** untuk mengubah data akun. Pilih **Ubah Username** untuk mengubah username. Pilih tombol **Ubah Password** untuk mengubah kata sandi. Masukkan data yang diminta dalam formulir, konfirmasi pengubahan data dengan memasukkan kata sandi ada dan tekan tombol **Ubah** (Gambar 3).

Gambar 2:

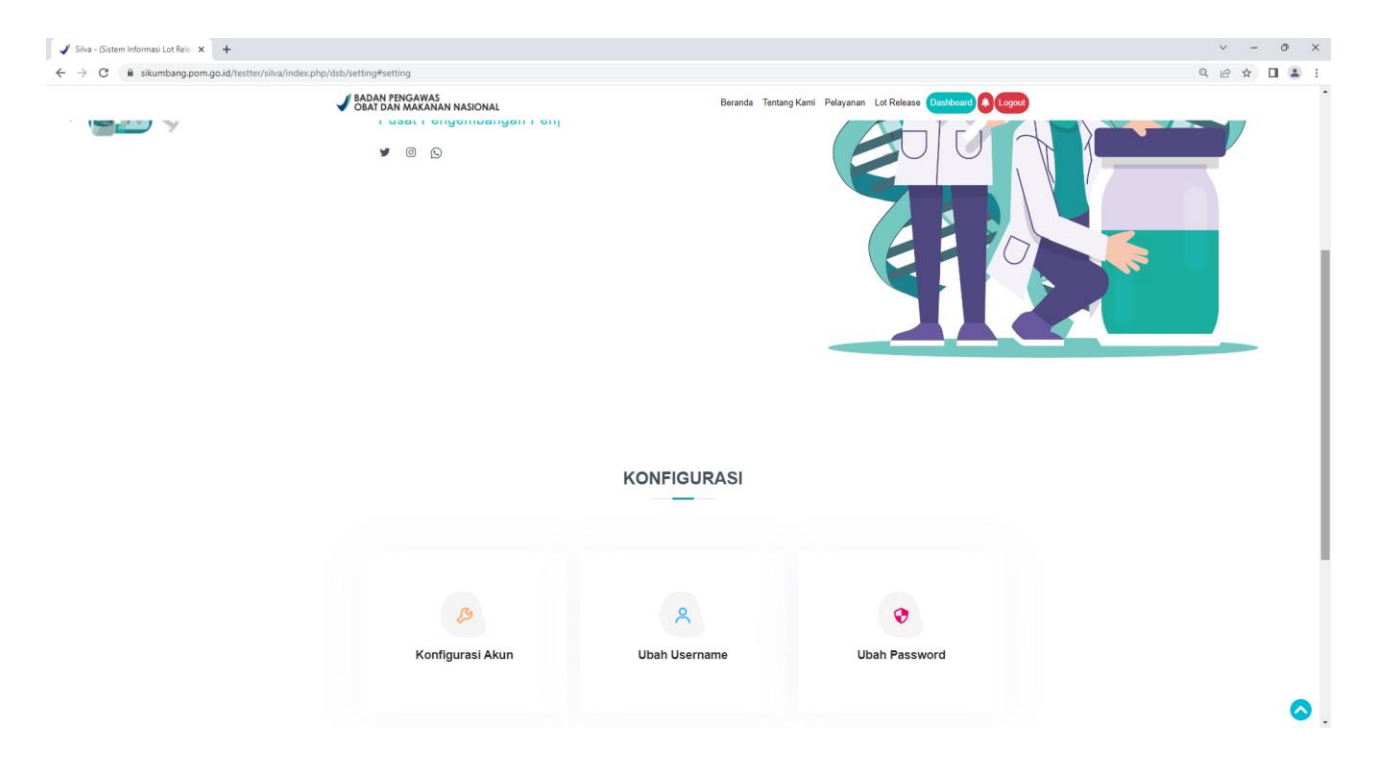

Gambar 3:

| - (Sistem Informasi Lot Rele: × +                                                                                                    |                                                                                                    | v – O                                   | X Silva - (Sistem Informasi Lot Rele: X +   |                                  |                                   |      |
|----------------------------------------------------------------------------------------------------|----------------------------------------------------------------------------------------------------|-----------------------------------------|---------------------------------------------|----------------------------------|-----------------------------------|------|
| C B sikumbang.pom.go.id/testter/s                                                                                                    | silva/index.php/dsb/setting#setting                                                                                                    | < 순☆ □ ≟                                | : ← → C                                     | va/index.php/dsb/setting#setting | Q (2) 1                           | ☆    |
| BADAN PENGAWAS<br>OBAT DAN MAKANAN NASION                                                                                                    | NAL Beranda Tentang Kami Pelay                                                                                                    | yanan Lot Rélease Daribboard & Logout   | BADAN PENGAWAS     Obat Dan makanan nasiona | L Beranda Tentang Kami Pelayani  | nan Lot Release (Diritioand 🔺 Log | 1011 |
| Konfiguraci Akun                                                                                                    |                                                                                                    |                                         | Ubah Username                               |                                  |                                   |      |
| Konfigurasi Akun                                                                                                    |                                                                                                    |                                         | Username                                    |                                  |                                   |      |
| Data Perusahaan<br>Nama Instansi                                                                                                    |                                                                                                    |                                         | CSL                                         |                                  |                                   |      |
| CSL Behring Global                                                                                                    |                                                                                                    |                                         | Konfirmasi Dengan Password Anda             |                                  |                                   |      |
| NPWP                                                                                                    | Telepon                                                                                                    |                                         | IBob                                        |                                  |                                   |      |
| 582145528132138                                                                                                    | 16108784000                                                                                                    |                                         |                                             |                                  |                                   |      |
| 1020 First Avenue King of Prussia, PA USA                                                                                                    | 4                                                                                                    |                                         |                                             |                                  |                                   |      |
|                                                                                                    |                                                                                                    |                                         |                                             |                                  |                                   |      |
|                                                                                                    |                                                                                                    |                                         |                                             |                                  |                                   |      |
|                                                                                                    |                                                                                                    | li li                                   |                                             |                                  |                                   |      |
| Kode Pos                                                                                                    | Fax                                                                                                    |                                         |                                             |                                  |                                   |      |
| 19406                                                                                                    |                                                                                                    |                                         |                                             |                                  |                                   |      |
| Penanggung Jawab Akun                                                                                                    | Telever                                                                                                    | Jakatan Di Danuakaan                    |                                             |                                  |                                   |      |
| Hanno Waldhauser                                                                                                    | 16108784000                                                                                                    | Commercial Operations                   |                                             |                                  |                                   |      |
|                                                                                                    |                                                                                                    |                                         |                                             |                                  |                                   |      |
| Konfirmasi Perubahan Dengan Password Ar                                                                                                    | nda                                                                                                    |                                         |                                             |                                  |                                   |      |
| Ubah                                                                                                    |                                                                                                    |                                         |                                             |                                  |                                   |      |
| <pre>Cloan ·(Sutem Informal Lot Rel: x +</pre>                                                                                                    |                                                                                                    | v - 0                                   | ×                                           |                                  |                                   |      |
| - Gistem Informasi Lot Reis X +<br>C é sikumbang pom.go.id/hestter/r                                                                                                    | ilva/indec.php/db/setting#setting                                                                                                    | · - 0<br>ዓ.ው.ጵ ዐ ቆ                      | ×                                           |                                  |                                   |      |
| Saten Iolomaj (Jafel: X +<br>C ielem Iolomaj (Jafel: X +<br>C ielem Iolomaj (Jafel: X +                                                                                                    | iika/index.php/dbb/tetting≠setting<br>III = 1000000000000000000000000000000000                                                                                                    | ~<br>                                   | ×<br>:<br>:                                 |                                  |                                   |      |
| Gaten lokomaj (a fiel: X +<br>G e skumbargpomgo.d/hoste//                                                                                                    | iika/index.php/dbb/tetting#setting<br>Marine Second Second Second Second Second                                                                                                    | ~<br>чеф (С.)<br>се мани (С.)           | ×                                           |                                  |                                   |      |
| Gaten Informari La Reix X +<br>C i e sikumbang pom go kd hostner/<br>Ubah Password<br>Preserd Baru                                                                                                    | iika/indec.php/dbb/tetting#setting<br>Man Strands Teens Teen Perr                                                                                                    | × - □<br>€ ± ± □ ≇                      | ×                                           |                                  |                                   |      |
| Gaten lobornas La fiel: X +<br>C i e skumbarg pon go schester/<br>Ubah Password<br>Pessori Bru                                                                                                    | iika/index.php/dbb/tetting#setting<br>IAA                                                                                                    | v - 0<br>€ ± ± 1 €                      | ×<br>:<br>C                                 |                                  |                                   |      |
| Content Informati Lat Reli X +<br>C de sikumbarg pom go schwatter/<br>Dah Password<br>Research Baru<br>Konfmasi Research Baru                                                                                                    | iika/index.php/db/hetting#setting<br>IAI Second Tennes Form                                                                                                    | v – ⊐<br>Q @ ☆ ⊐ &                      | X I                                         |                                  |                                   |      |
| Sistem Informasi Lot fisis X +  Sistem Informasi Lot fisis X +  C @ # sistumbang pom go sid hostner/  Ubah Password Password Password Baru  Konfirmasi Password Baru Konfirmasi Dengan Password Anda                                                                                                    | iika/index.php/dbb/tetting#setting<br>and the set of the set of the | v – □<br>Q @ ☆ □ &                      | × :<br>:                                    |                                  |                                   |      |
| Sistem Informasi Lat Rel: X  G  G  A  Sistem Informasi Lat Rel: X  C  Dbah Password  Reserved Baru  Konfirmasi Bassword Baru  Konfirmasi Dengan Password Anda                                                                                                    | sika/index.php/db/setting#setting<br>Sinanda Second Second Second Second Second                                                                                                    | v – □<br>Q @ ☆ □ &                      | × :<br>:                                    |                                  |                                   |      |
| Sintem Informasi Lot fisis X +  Sintem Informasi Lot fisis X +  C @ # sikumbang pom go sid hostner/  Dubah Password Password Password Baru  Konfirmasi Password Baru  Konfirmasi Dengan Password Anda  Kudut                                                                                                    | siku/index.php/dbb/setting#setting<br>                                                                                                    | v – □<br>Q & 2 x 1 & 2<br>Per tenten    | X                                           |                                  |                                   |      |
| Catern Informati Lee Reis X + C  A skumbarg pom.go.kf.nester/v Ubah Password Pressord Baru Konfirmati Passord Baru Konfirmati Dengan Passord Anda Lumi                                                                                                    | iðrajíndes þhjóðbjvetling#setling<br>11                                                                                                    | × - □ Q 经 ☆ □ ▲                         | X                                           |                                  |                                   |      |
| Contern Informati Loff Refe X +  C C A strumburg pom, po.kf. Heitter/H C Dah Password Password Baru Confirmati Dengan Password Baru Konfirmati Dengan Password Baru Konfirmati Dengan Password Anda                                                                                                    | sikasindes phy/dab/setting#setting                                                                                                    | × - □ 4 台 1 ▲                           | X I                                         |                                  |                                   |      |
| Content Informati Let Reis X + C  C  C  C  C  C  C  C  C  C  C  C  C                                                                                                    | iha (ndes php/db)/setting#setting                                                                                                    | ✓ - □ Q 台 1 ▲                           | X<br>I<br>C                                 |                                  |                                   |      |
| Conterne Informati Lot Rele X + Conterne Informati Lot Rele X + Conterne Information Conternet Conternet Information Conternet Conternet Desserved Baru Conternet Dengan Passaverd Baru Conternet Dengan Passaverd Baru Conternet Dengan Passaverd Baru Conternet Dengan Passaverd Baru Conternet Dengan Passaverd Baru Conternet Dengan Passaverd Baru                                                                                                    | ilha(index.php/dbb/tetting#setting<br>                                                                                                    | v - □<br>Q & & A □ &                    | x<br>i<br>c                                 |                                  |                                   |      |
| Contern Informati Lot Reis X + Conternation Conternation Conternatio Conternation Conternation Conternation C                                                                                 | ilka (index.php./dbb/setting#setting<br>                                                                                                    | v - □<br>Q & & 1 Q<br>and the set       | x<br>i<br>c                                 |                                  |                                   |      |
| Conterno Informasi Leti Reis X + Conterno Informasi Leti Reis X + Conterno Informasi Leti Reis X + Conterno Informasi Leti Reis X + Conterno Informasi Leti Reis X + Conterno Informasi Dengan Passarot Reiv Conternasi Dengan Passarot Anda Conternasi Dengan Passarot Anda                                                                                                    | ilka (index.php/dbb/setting#setting<br>                                                                                                    | v - □<br>Q @ ☆ □ &                      | × I<br>C                                    |                                  |                                   |      |
| Clater Informasi Lett Fels X + C  C  C  Example of the second second sec                                                                                 | iiha(index.php)(dib)/setting#setting                                                                                                    | <ul> <li>- □</li> <li>Q @ ☆ □</li></ul> | X I                                         |                                  |                                   |      |
| Clater Internation of Parks X + C  C  C  Example of Parks of Parks A  C  C  Example of Parks of Parks                                                                                  | iiha/index.php/dbb/setting#setting                                                                                                    |                                         |                                             |                                  |                                   |      |
| Clater Internation (International Conference)<br>Clater International Conference (International Conference)<br>Conference Conference (International Conference)<br>Conference Conference (International Co | iika/index.php/db/setting#setting                                                                                                    |                                         |                                             |                                  |                                   |      |
| - Bistem Internasi List Refs. X + C   - Bistem Internasi List Refs. X + C   C                                                                                                    | siku/index.php/db/setting#setting<br>At                                                                                                    |                                         |                                             |                                  |                                   |      |
| Conterna lat Reis X +                                                                                                    | iðavíndes þhjríðbjreting≢seting<br>A                                                                                                    |                                         |                                             |                                  |                                   |      |
| Conterno Informasi Lati Reis X + Conterno Informasi Lati Reis X + Conterno Informasi Lati Reis X + Conterno Informasi Lati Reis Conterno Informasi Lati Reise Conterno Informasi Lati Reise Conterno Informasi Lati Reise Conterno Informasi Lati Reise Conterno Informasi Lati Reise Conterno Informasi Lati Reise Conterno Informasi Lati Reise Conterno Informasi Lati Reise Conterno Informasi Lati Reise Conterno Informasi Lati                                                                                  | ika/index.php/db/setting#setting                                                                                                    |                                         |                                             |                                  |                                   |      |